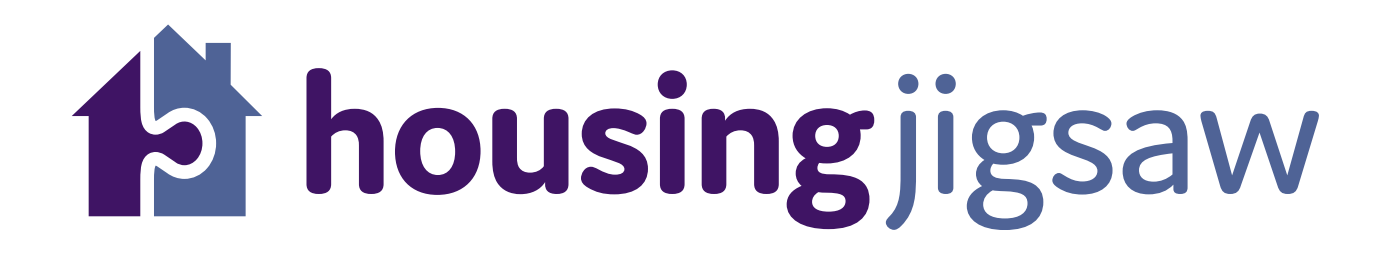

# Agency guide to making a referral using Housing Jigsaw ALERT

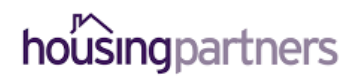

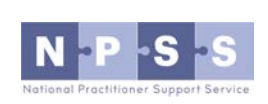

Working in partnership to deliver Housing Jigsaw ALERT

## How to make a referral using Housing Jigsaw ALERT

Go to <u>https://live.housingjigsaw.co.uk/alert/duty-to-refer</u> to register for your free ALERT account as a specified public body or wider agency.

|                                                                                                    |                       | housing jigsaw                                                                                                    |                     |                                                                                                    |
|----------------------------------------------------------------------------------------------------|-----------------------|----------------------------------------------------------------------------------------------------|---------------------|----------------------------------------------------------------------------------------------------|
|                                                                                                    |                       | Welcome to ALE                                                                                                    | RT                  |                                                                                                    |
|                                                                                                    | Your free             | tool, simplifying the                                                                                                    | duty to refe        | r                                                                                                    |
|                                                                                                    | Log in and            | refer                                                                                                    | Register            |                                                                                                    |
| What is ALERT?                                                                                                    |                       |                                                                                                    |                     |                                                                                                    |
| ALERT is a free tool provided to all Local Auth                                                                                                    | orities in England, N | orthern Ireland and Wales. It suppo                                                                                                    | orts partnership wo | orking by providing a secure and easy to use                                                                                       |
| platform for making referrals and notification                                                                                                    | is, including the new | 213B duty placed on specified pub                                                                                                    | olic bodies.        |                                                                                                    |
| How does it work?                                                                                                    |                       |                                                                                                    |                     |                                                                                                    |
|                                                                                                    |                       |                                                                                                    |                     | 2                                                                                                    |
| 1<br>L Who are you?                                                                                                    | 2                     | 🚖 Who are they?                                                                                                    |                     | 3 Zlick submit!                                                                                                    |
| 1<br>L Who are you?<br>Sign up and fill in your referring<br>agency details                                                                                                    | 2                     | Who are they? Fill in basic information about the person you are referring including identified support needs                                                                                | ; any               | 3 Click submit!<br>Complete the declaration form, click<br>submit and receive confirmation that<br>your referral has been received |
| 1 Let a constrain the second second s | 2                     | Who are they? Fill in basic information about the person you are referring including identified support needs Powered by                                                                     | ; any               | 3 Click submit!<br>Complete the declaration form, click<br>submit and receive confirmation that<br>your referral has been received |
| 1 Let a constrain the second second s | 2                     | Who are they? Fill in basic information about the person you are referring including identified support needs  Powered by Powered by housing jigsaw                                          | ; any               | 3 Click submit!<br>Complete the declaration form, click<br>submit and receive confirmation that<br>your referral has been received |
| Who are you? Sign up and fill in your referring agency details                                                                                                    | 2                     | Who are they? Fill in basic information about the person you are referring including identified support needs  Powered by Powered by O Housing Jigsaw O Housing Jigsaw 2018. All Rights Rese | any                 | 3 Click submit!<br>Complete the declaration form, click<br>submit and receive confirmation that<br>your referral has been received |

To start the registration process, click 'register'.

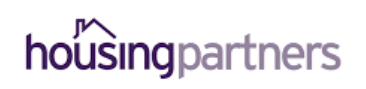

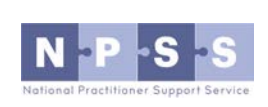

You will be taken to this page and asked to fill the details in on screen

| <b>b housing</b> jigsaw                                                               |                              |
|---------------------------------------------------------------------------------------|------------------------------|
| Register below for your<br>free ALERT account and<br>start making referrals<br>today! |                              |
| First name                                                                            |                              |
| First name                                                                            |                              |
| Last name                                                                             |                              |
| Last name                                                                             |                              |
| Email address                                                                         |                              |
| Email address                                                                         |                              |
|                                                                                       | Welcome to<br>Housing Jigsaw |

Once you have completed this form you will receive an activation link in an email asking you to set your password.

You must do this within 24 hours or the link will expire. If that happens, please follow the 'forgotten password' link in that email to get a new activation link.

Working in partnership to deliver Housing Jigsaw ALERT

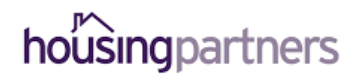

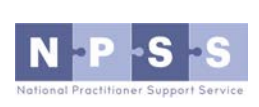

When you first log in, you will see a page asking for more details about who you are, it will look like this:

| housingjigsaw و<br>ج<br>eternals out New referral   |                                         |                        |
|-----------------------------------------------------|-----------------------------------------|------------------------|
| <b>OUT details</b>                                  | arked with * are mandatory              |                        |
| Vho you are - please fill in your details           | ,                                       |                        |
| Are you a specified public body, or wider agency? 0 |                                         |                        |
| Specified public body Wider agency                  |                                         |                        |
| Job title*                                          |                                         |                        |
| Job title                                           |                                         |                        |
| Landline number*                                    | Mobile number*                          |                        |
| Landline number                                     | Mobile number                           |                        |
| Either landline or mobile number is required        |                                         |                        |
| Postcode*                                           |                                         |                        |
| eg. WR5 2RY                                         |                                         | Find address           |
|                                                     |                                         | Enter address manually |
|                                                     |                                         | Start using ALERT      |
|                                                     | Powered by                              |                        |
|                                                     | housing jigsaw                          |                        |
| ©H                                                  | ousing Jigsaw 2018. All Rights Reserved |                        |
|                                                     | Thange password   Contact us            |                        |

You must complete this registration page before you can make referrals.

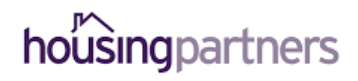

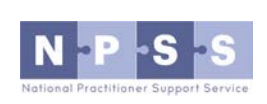

When logging into Housing Jigsaw ALERT you'll be taken to the dashboard screen which gives you a high level overview of the referrals you have made:

| 🕹<br>Referrals out               | €<br>New referral          |                                               |                             |                                                     |                                    |                          |          |
|----------------------------------|----------------------------|-----------------------------------------------|-----------------------------|-----------------------------------------------------|------------------------------------|--------------------------|----------|
| Velcom                           | e to ALEF                  | RT                                            |                             | Туре:                                               |                                    |                          |          |
| Dettern.                         |                            |                                               |                             |                                                     |                                    |                          |          |
| All                              |                            |                                               |                             | • All                                               |                                    |                          | •        |
| All<br>Ceferrals I               | have made                  | eferring party                                | Date received               | All                                                 | Typé                               | Status                   | Download |
| All Referrals I Name Dylan James | have made<br>Reference no. | Referring party<br>National Probation Service | Date received<br>07/08/2018 | All     Days remaining     6 working days remaining | Type<br>213B Specified public body | <b>Status</b><br>Pending | Download |

### To make a new referral click 'new referral':

| thousin<br>the<br>Referrals out<br>Welcom<br>Status: | ngjigsay<br>New referral | OF<br>RT                   |               | Туре:                    |                            |         |          |
|------------------------------------------------------|--------------------------|----------------------------|---------------|--------------------------|----------------------------|---------|----------|
| Referrals                                            | have made                | 2                          |               | АШ                       |                            |         |          |
| Name                                                 | Reference no.            | Referring party            | Date received | Days remaining           | Туре                       | Status  | Download |
|                                                      | 60                       | National Probation Service | 07/08/2018    | 6 working days remaining | 213B Specified public body | Pending | Ŧ        |
| Dylan James                                          |                          |                            |               |                          |                            |         |          |

Powered by

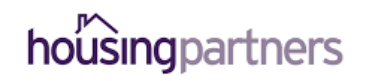

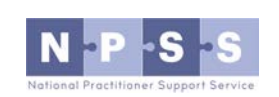

Select the type of referral you wish to make:

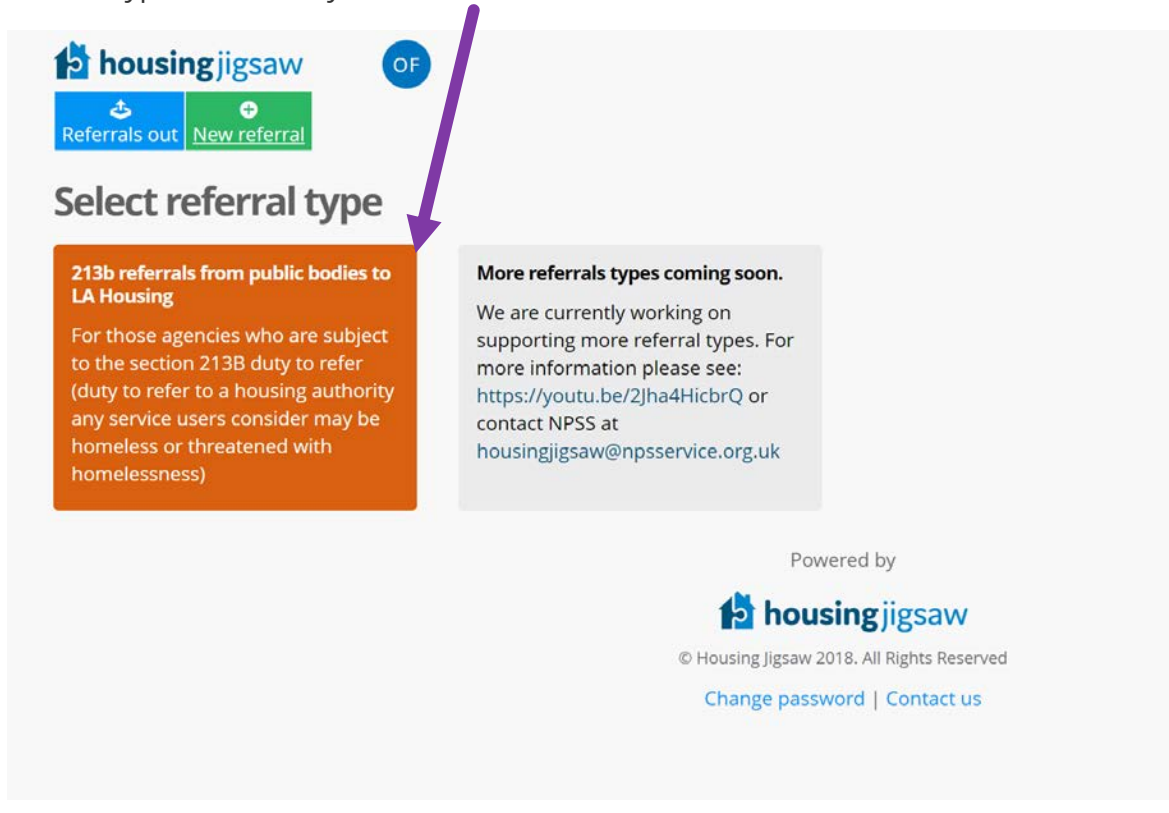

Working in partnership to deliver Housing Jigsaw ALERT

Next, enter the customer's details:

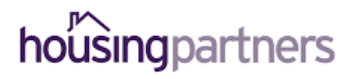

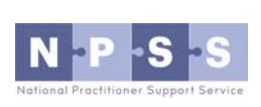

| First name*               |                             | Last name*                                                                                    |                                                                               | Date of birth*                                                                                                    |
|---------------------------|-----------------------------|-----------------------------------------------------------------------------------------------|-------------------------------------------------------------------------------|----------------------------------------------------------------------------------------------------|
| First name*<br>First name |                             | Last name*                                                                                    |                                                                               | Date of birth*                                                                                                    |
| First name                |                             |                                                                                               |                                                                               |                                                                                                    |
|                           |                             | Last name                                                                                     |                                                                               | DD/MM/YYYY                                                                                                    |
| Pregnancy due             | date                        |                                                                                               |                                                                               |                                                                                                    |
| DD/MM/YYYY                |                             |                                                                                               |                                                                               |                                                                                                    |
|                           |                             |                                                                                               | AULIC assessments                                                             |                                                                                                    |
|                           | National insurance number 🔮 |                                                                                               | NHS number                                                                    |                                                                                                    |
|                           | Ninumper                    |                                                                                               | HITS HUITIDE                                                                  |                                                                                                    |
|                           |                             |                                                                                               |                                                                               |                                                                                                    |
|                           |                             |                                                                                               |                                                                               |                                                                                                    |
|                           |                             | P. 1. 11                                                                                      |                                                                               | Overseas / NFA address                                                                                                    |
|                           |                             | Find address                                                                                  |                                                                               | oreiseds / fill for datess                                                                                                    |
|                           |                             |                                                                                               |                                                                               |                                                                                                    |
|                           |                             |                                                                                               |                                                                               | Enter address manually                                                                                                    |
|                           |                             |                                                                                               |                                                                               |                                                                                                    |
|                           |                             |                                                                                               |                                                                               |                                                                                                    |
| d                         |                             |                                                                                               |                                                                               |                                                                                                    |
|                           | Yes No                      | Mobile phone number                                                                           |                                                                               | Yes No                                                                                                    |
| OK to call on?            | 0.0                         | Mobile phone number                                                                           |                                                                               | OK to call on?                                                                                                    |
| on to call offi           |                             |                                                                                               |                                                                               |                                                                                                    |
| on to call on:            |                             |                                                                                               |                                                                               |                                                                                                    |
| on to call on.            | Yes No                      | Email address                                                                                 |                                                                               | Yes No                                                                                                    |
|                           | d                           | d<br>Pregnancy due date<br>DD/MMYYYY<br>National insurance number<br>NI number<br>d<br>Yes No | Pregnancy due date DD/MM/YYY National insurance number Ni number Find address | Pregnancy due date DD/MM/YYYY National insurance number NHS number NHS number NHS number Find address d Yes No Mobile phone number |

Once complete, click 'NEXT':

Read and agree to the declaration:

| reate new referral                                                                                                    |          |
|----------------------------------------------------------------------------------------------------|----------|
| ho are you - fill in your details                                                                                                    |          |
| You can only check this box if an email address for the customer was provided                                                                                                    |          |
| Please check this box if you would like the customer to receive an email containing details of this referral (This will only be sent if an email addr<br>provided)                                                                                                    | 'ess was |
| The customer has:<br>- Specified the Local Authority they wish to be referred to<br>- Consented for this referral to be made<br>- Consented that their contact details can be supplied to the housing authority so they can contact the customer regarding the referral. |          |
| 2 I agree*                                                                                                    |          |
| Can't find the Authority you're looking for? They might not be signed up to ALERT yet. To find their current method of receiving referrals please visit:<br>https://www.gov.uk/homelessness-help-from-council                                                            |          |
| Receiving Local Authority*                                                                                                    |          |
| Worcester V                                                                                                    |          |
|                                                                                                    | Next 3   |
|                                                                                                    |          |

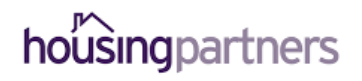

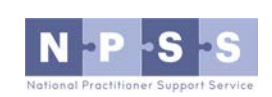

Complete the referral form providing as much information as possible about the customer you are referring:

| , |
|---|
|   |
|   |
|   |
|   |
|   |
|   |
|   |
|   |
|   |
|   |

Once complete, click:

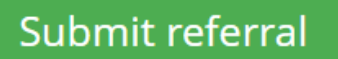

Confirmation that your referral has been received will be shown:

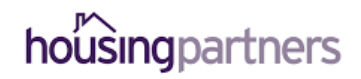

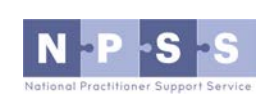

| housingjigsaw | OF                                                                                                    |  |
|---------------|----------------------------------------------------------------------------------------------------|--|
|               | Thank you! the customer's referral has been sent successfully. Their unique referral code is 62. Please provide this to the customer for future reference. |  |

And your referral will now show as pending in your user dashboard:

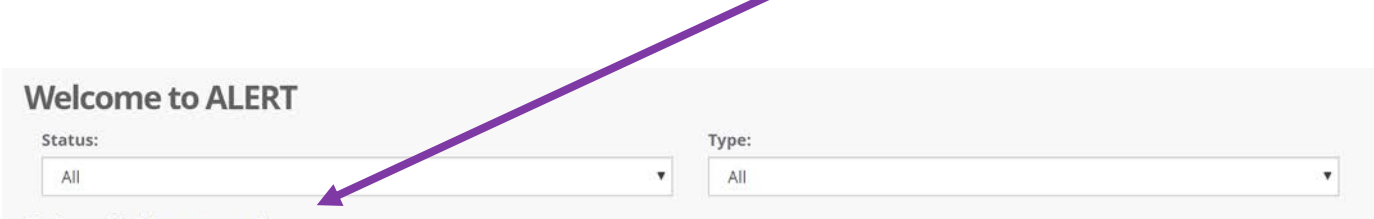

**Referrals I have made** 

| Name           | Reference no. | Referring party            | Date received | Days remaining            | Туре                       | Status   | Download |
|----------------|---------------|----------------------------|---------------|---------------------------|----------------------------|----------|----------|
| Dylan James    | 60            | National Probation Service | 07/08/2018    | 6 working days remaining  | 213B Specified public body | Pending  | Ŧ.       |
| John Smith     | 61            | National Probation Service | 08/08/2018    | 7 working days remaining  | 213B Specified public body | Accepted | Ŧ        |
| Louisa Rainbow | 62            | National Probation Service | 11/08/2018    | 10 working days remaining | 213B Specified public body | Pending  | Ŧ        |

Working in partnership to deliver Housing Jigsaw ALERT

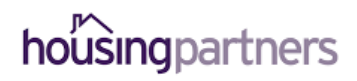

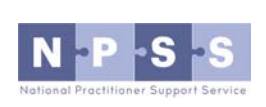